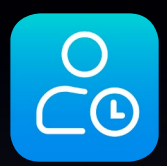

# RecMan Employee iOS applikasjon

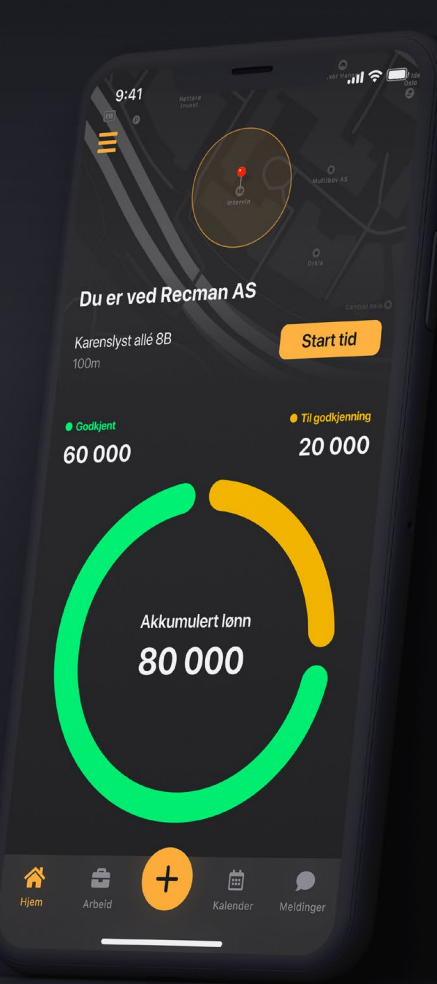

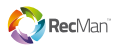

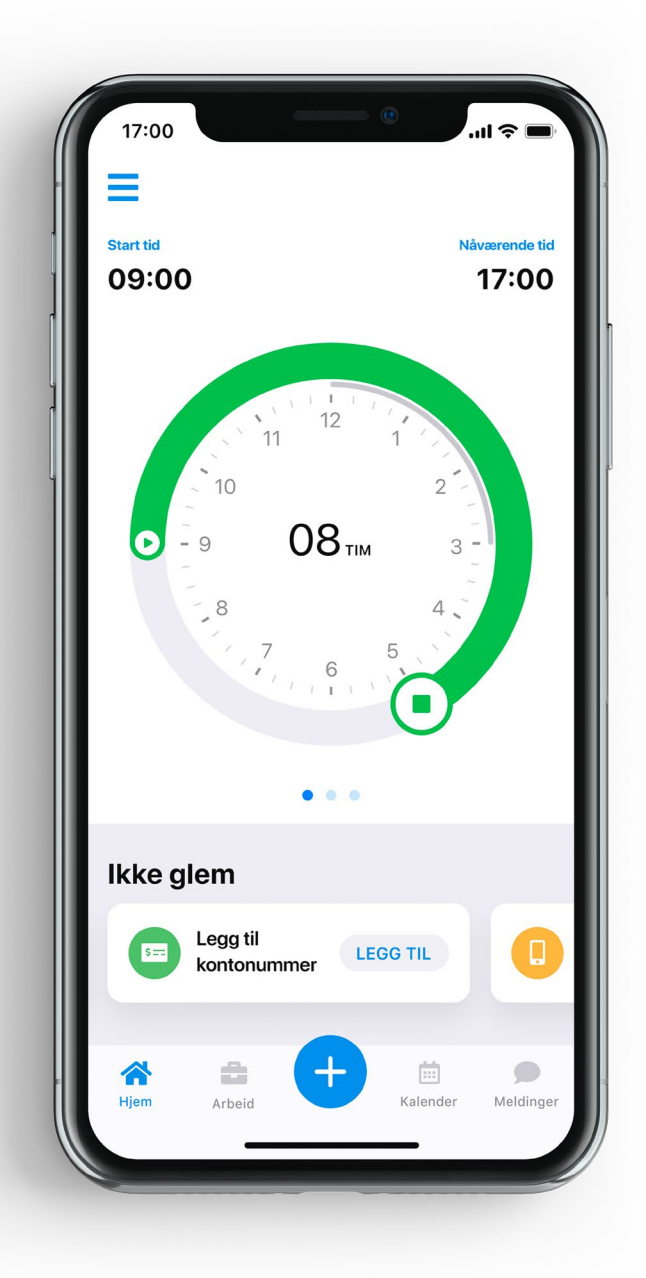

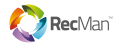

### Innhold

| Introduksjon      |
|-------------------|
| Hovedgrensesnitt  |
| Hjem              |
| Arbeid            |
| Timer             |
| Kalender          |
| Meldinger         |
| Dokumenter        |
| Registrert arbeid |
| Lønnsgrunnlag     |
| Mine jobber       |
| Kvitteringer      |
| Profil            |
| Innstillinger     |
| Kontoer           |
| Utseende          |
| Apple Watch       |

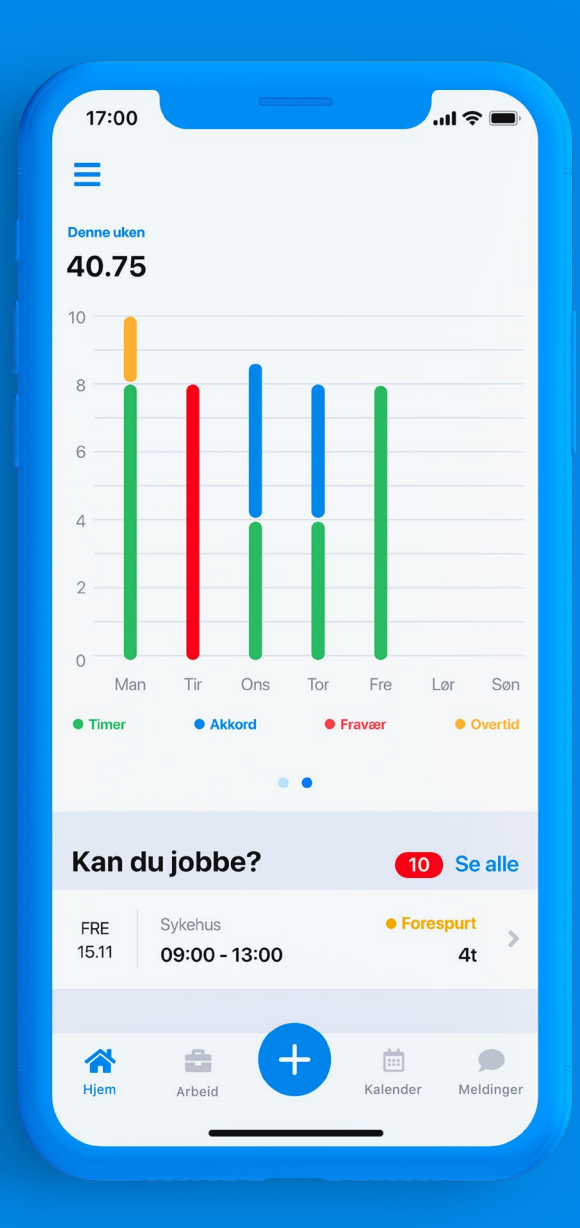

L

Hopp over

•

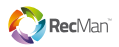

### Introduksjon

*RecMan Employee* er en enkel, effektiv måte å administrere aktivitetene dine i RecMan-systemet på. Denne brukervennlige appen lar deg registrere arbeid, spore tid, administrere tilgjengeligheten, ta bilde av kvitteringer og mer.

I denne guiden vil du lære om nøkkelfunksjonene til *RecMan Employee* og hvordan du kan bruke dem til å forenkle dine administrative oppgaver.

Du kan laste ned *RecMan Employee* fra App Store:

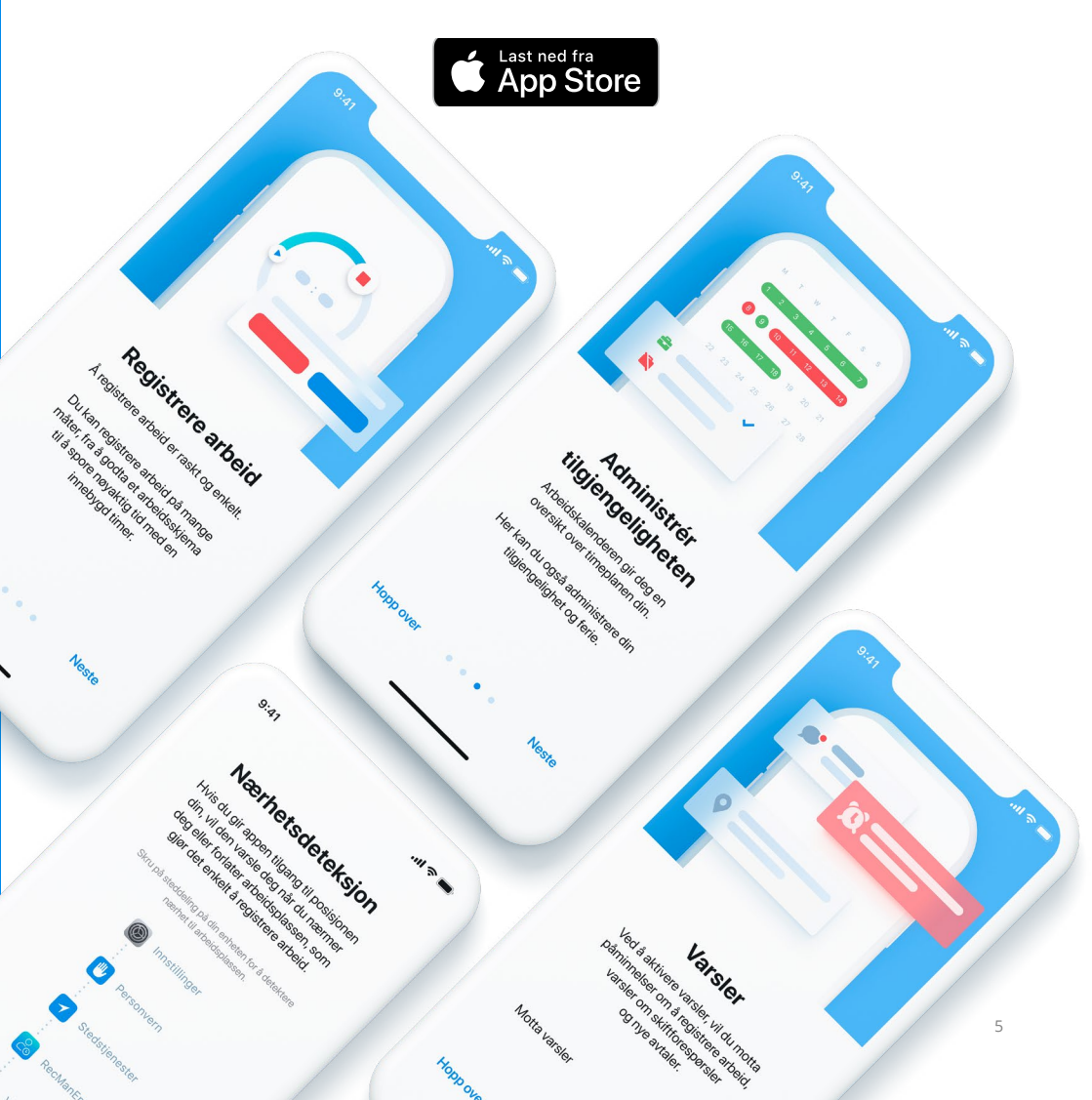

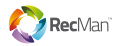

### Hovedgrensesnitt

Hovedgrensesnittet har et stort innholdsområde og tre elementer: en sidemeny, en action meny og bunnmeny.

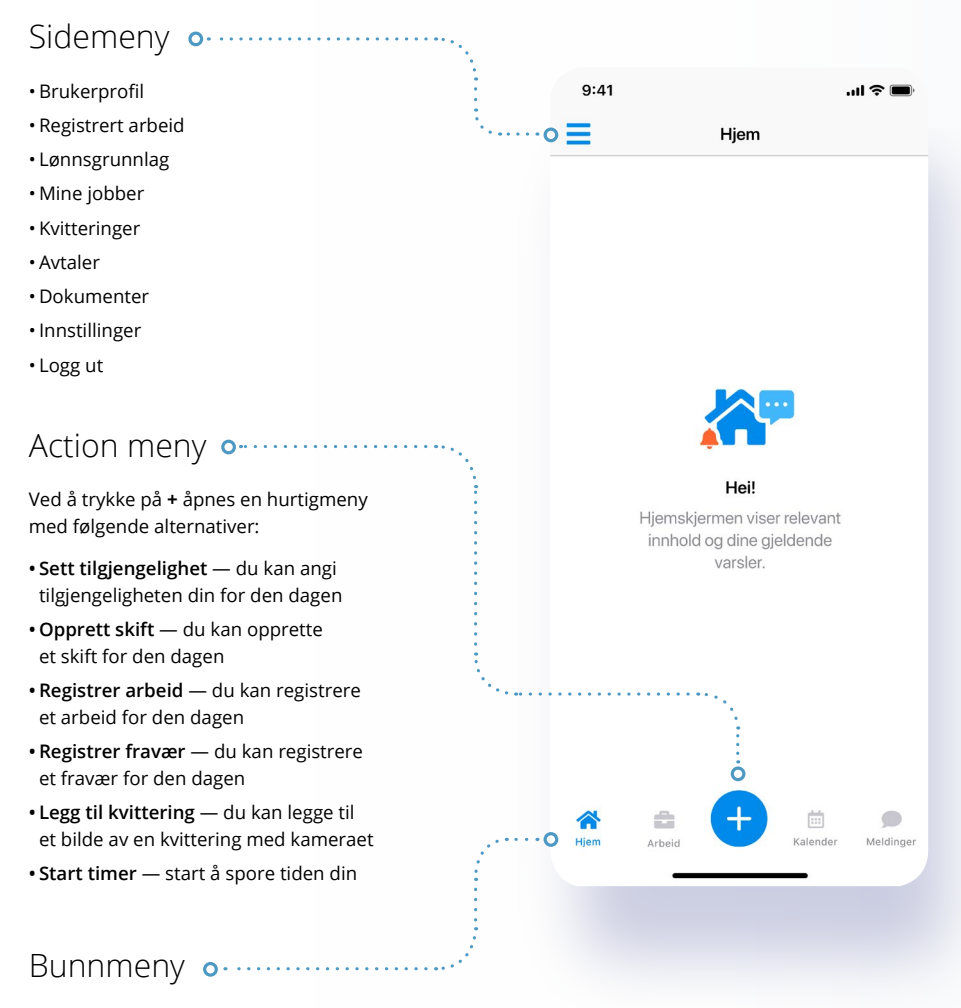

- Hjem
- Arbeid
- Action meny
- Kalender
- Meldinger

#### Merk

Noen av elementene og funksjonene som er beskrevet i denne guiden er kanskje ikke tilgjengelige for deg, ettersom de avhenger av brukerrettighetene dine.

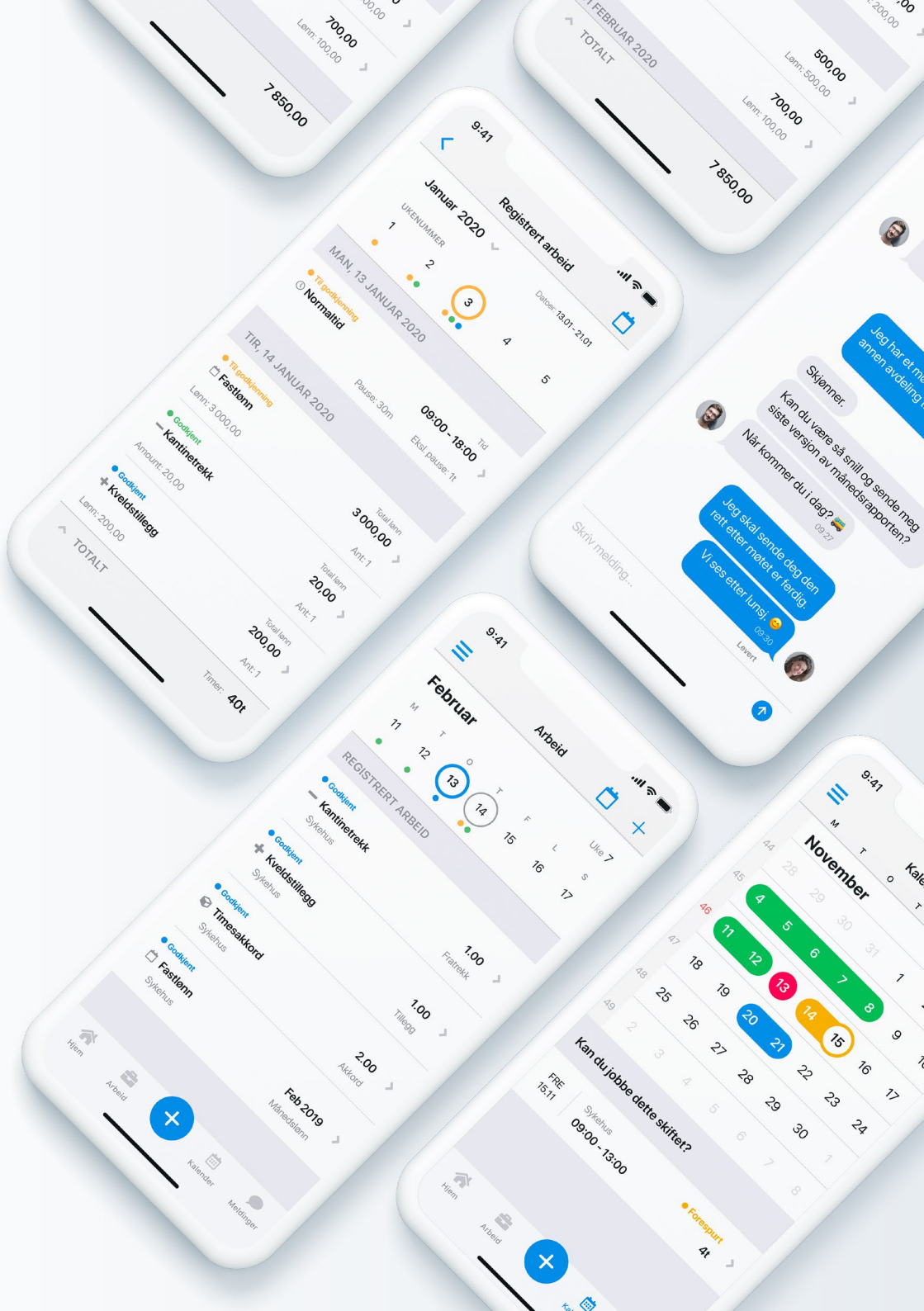

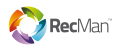

## Hjem

Når du åpner appen, er den første skjermen du ser Hjem-skjermen.

Denne skjermen viser aktuell informasjon som varsler, påminnelser om planlagt arbeid og skiftforespørsler, og gir deg muligheten til å svare med å registrere arbeid eller godta eller avslå skift.

Når den er aktivert, vises den nye Timer-funksjonen også på startskjermen.

Når du har startet timeren, kan du spore arbeidstiden din ved å gå til startskjermen og se status.

Enkelt sagt — hjemskjermen fungerer som din helt egen personlige assistent og holder all nøkkelinformasjonen din lett tilgjengelig ett sted.

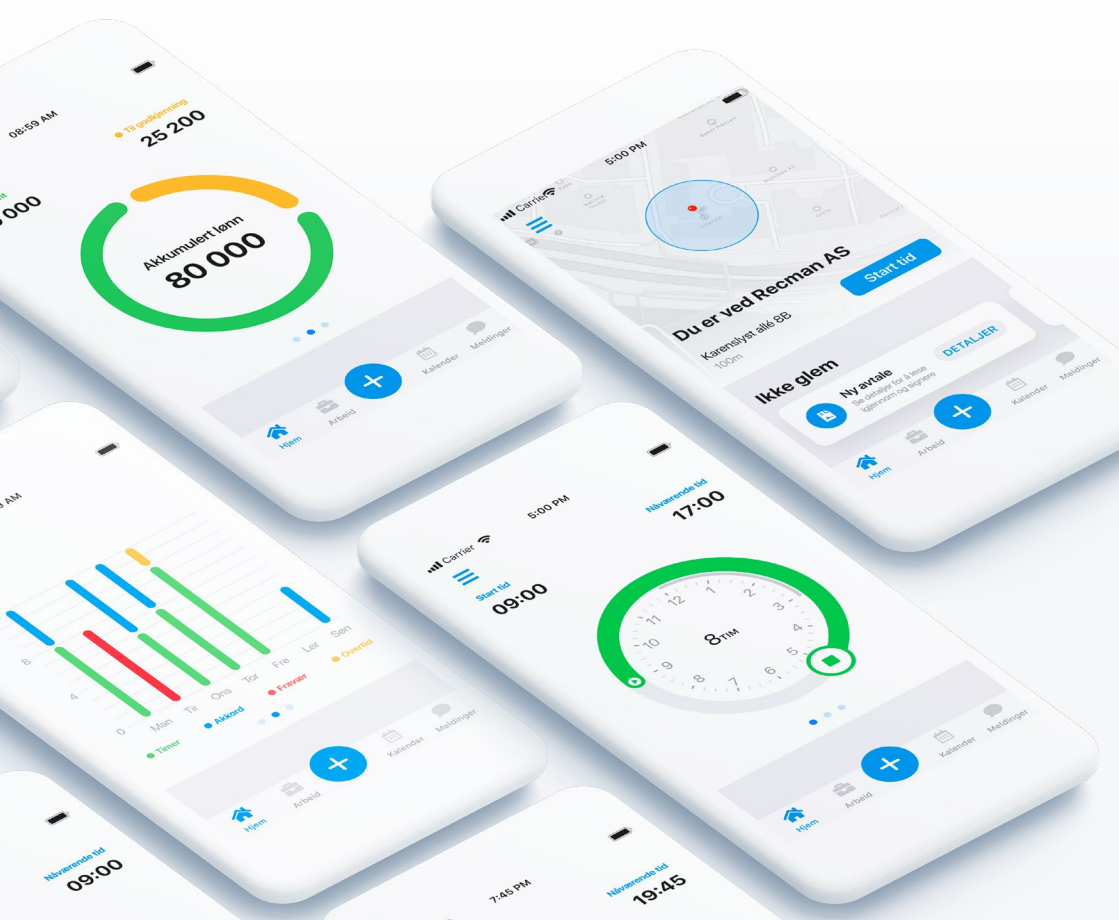

#### Akkumulert lønn •···

Denne grafen viser akkumulert lønn for inneværende måned.

#### Varsler •·····

Denne modulen viser varsler dersom:

- Det mangler profilinformasjon
- Nye elektroniske avtaler mangler signatur
- Du nærmer deg en arbeidsplass (du kan aktivere varsler basert på stedlokalisering)

Knappen gir deg muligheten til å handle umiddelbart på varslingsinnholdet.

#### Påminnelser •······ om planlagt arbeid

Denne varslingen vises på startskjermen etter en planlagt arbeidsdag. Du kan enkelt logge arbeidet som det er ved å sveipe den foreslått arbeidstid til høyre, eller du kan redigere det ved å åpne detaljene for arbeidet med et trykk.

#### Oppsummeringsdiagram ••

Dette diagrammet viser antall timer, akkorder, fravær og overtid for denne uken.

#### Skiftforespørsler •······

Du kan se inngående skiftforespørsler og godta eller avslå dem rett fra startskjermen.

- Sveip den foreslåtte skiftboksen til høyre for å godta skiftet
- Sveip den foreslåtte skiftboksen til venstre for å avslå skiftet
- Trykk på Skiftforespørsel-boksen for å åpne detaljene

Skiftforespørsler på Hjem-skjermen. For å se skift lenger enn én uke frem i tid, sjekk ut kalendermodulen.

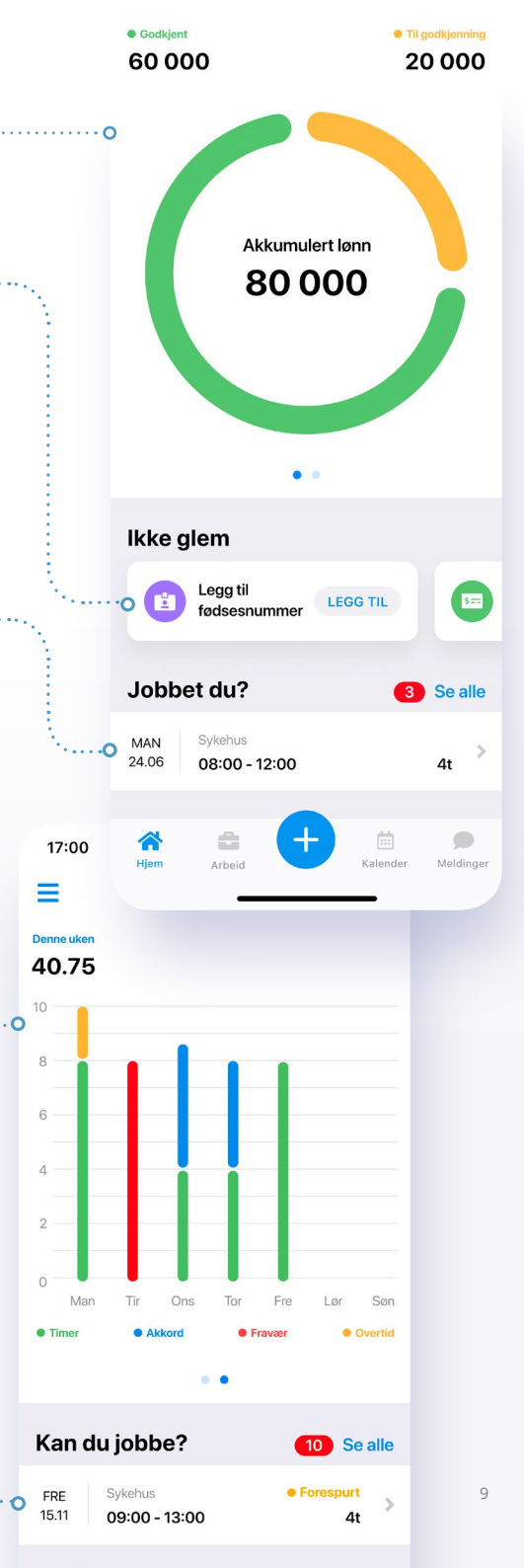

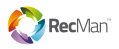

### Arbeid

I denne modulen kan du registrere arbeidet ditt og bekrefte detaljer om tidligere registrert arbeid.

Det er to måter å registrere arbeidet ditt på. Du kan enten bekrefte planlagte arbeidstider som er angitt av din nærmeste leder, eller du kan registrere arbeid manuelt ved å trykke på + i overskriften.

Ved å trykke på + for å registrere arbeid manuelt, kan du også registrere fravær eller arbeid som ikke er timebasert. Hvis du logger fravær, har du muligheten til å komponere en melding og varsle din nærmeste leder.

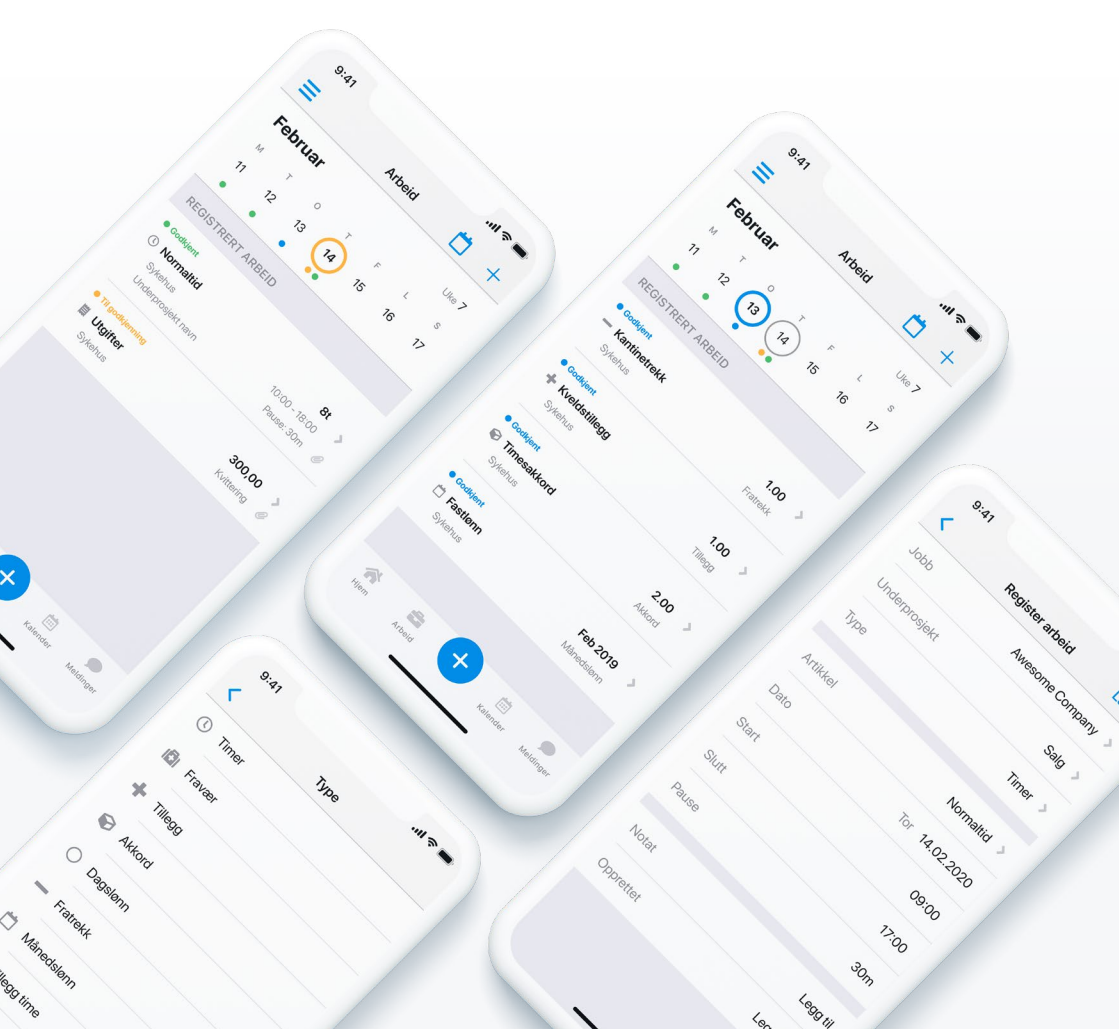

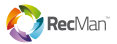

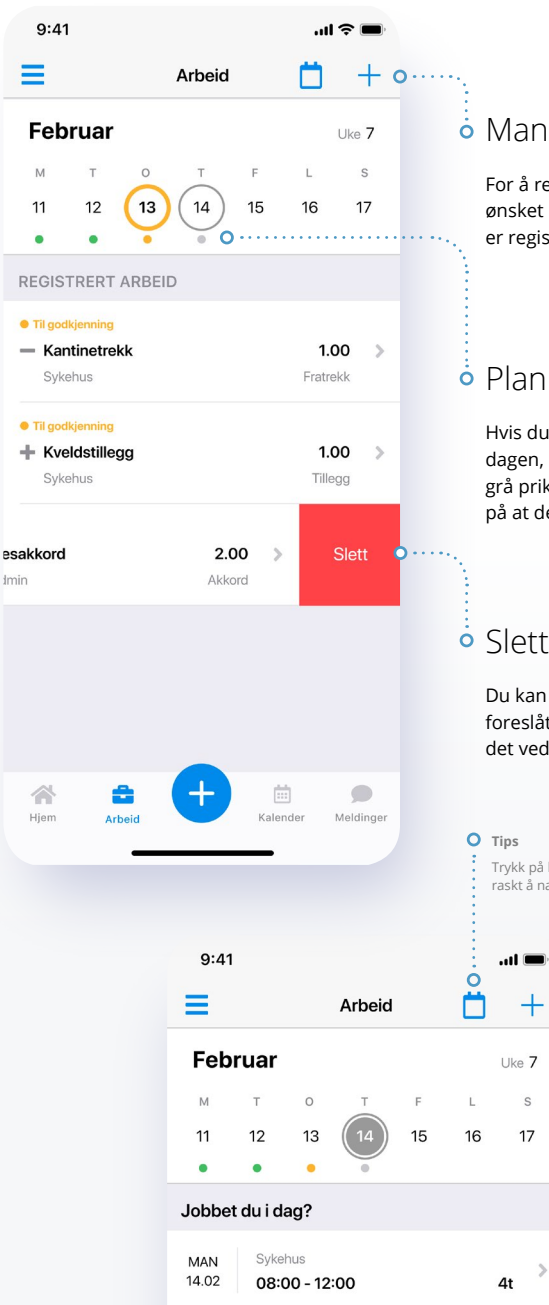

#### • Manuell registrering av arbeid

For å registrere arbeid manuelt eller fravær, velg ønsket dag i uke-kalenderen og trykk på +. Når det er registrert, vil arbeidet vises på den valgte dagen.

#### Planlagt arbeidsplan

Hvis du allerede har planlagt arbeid for den aktuelle dagen, men ikke har registrert det ennå, vil du se en grå prikk i kalender for arbeidsuke for å minne deg på at det ikke er registrert.

#### • Slette registrert arbeid

Du kan slette registrert arbeid ved å sveipe det foreslåtte arbeidet til venstre, eller du kan redigere det ved å åpne detaljene med et trykk.

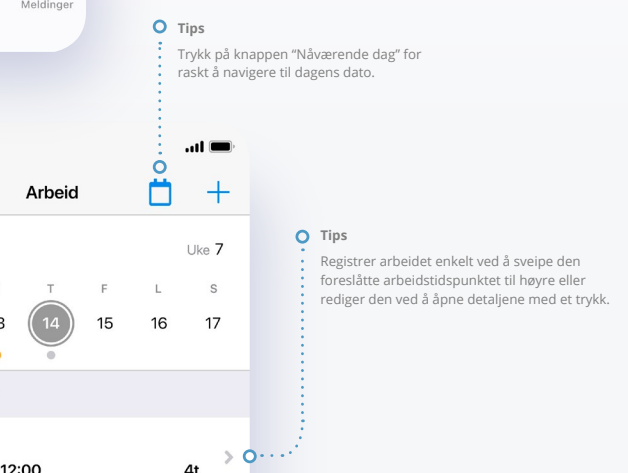

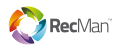

### Timer

Timer-funksjonen er en presis og enkel måte å spore arbeidstid på. Du kan til og med sette opp varsler for å starte timeren når du nærmer deg arbeidsplassen, eller stoppe timeren når du forlater arbeidsplassen.

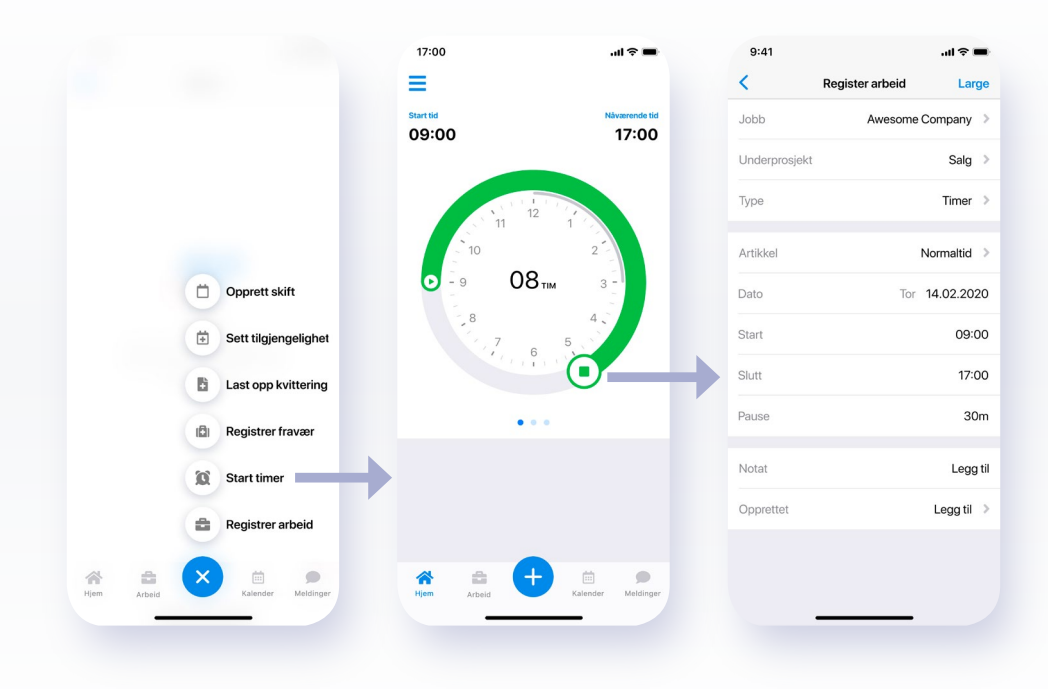

#### Start timeren

For å starte timeren, trykk på Action-knappen og velg "Start timer".

Når timeren har startet, kan du sjekke status på startskjermen.

#### Stopp timeren

For å stoppe timeren og registrere tiden din, trykk Stopp. Du vil kunne redigere informasjonen og lagre den.

Etter lagring vil den registrerte tiden din være synlig i arbeidsmodulen for den aktuelle datoen. Vær oppmerksom på at du ikke kan sette timeren på pause.

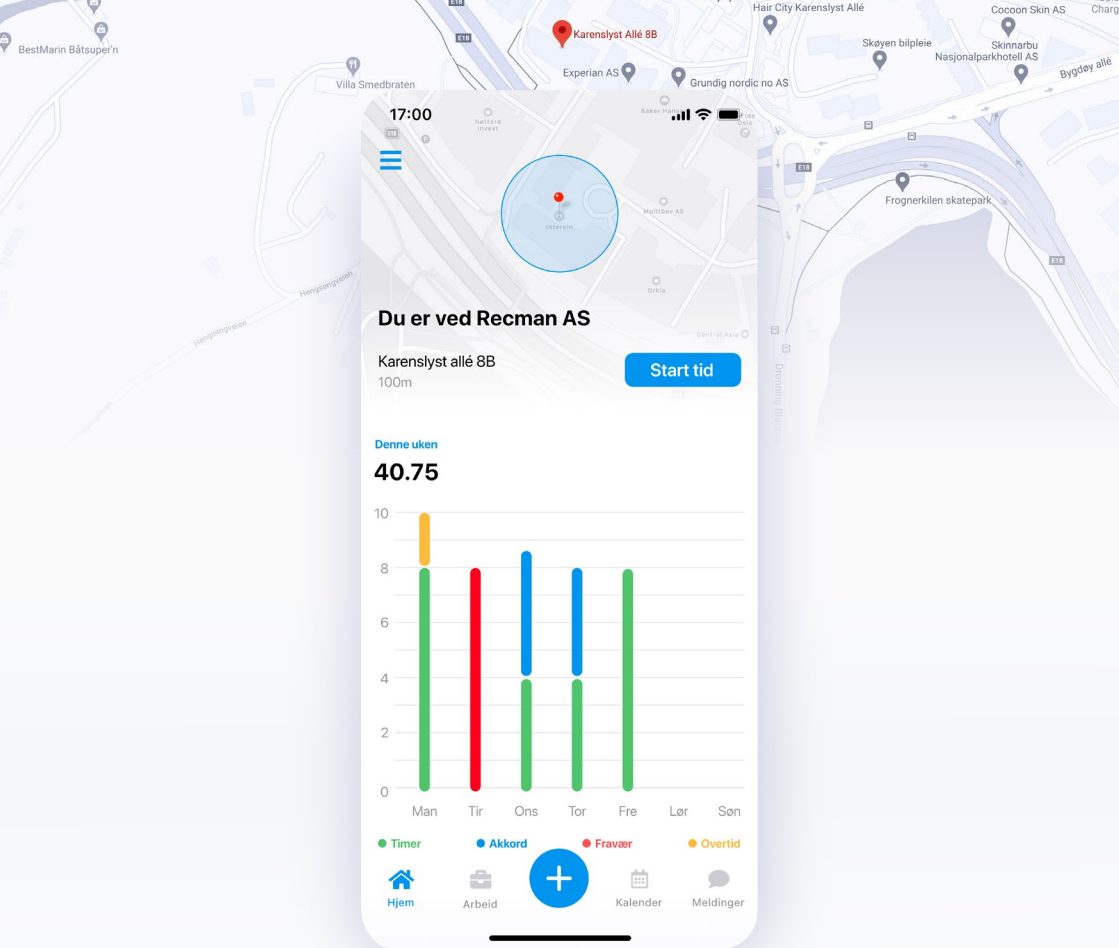

#### Geolokalisering og timer påminnelser

Med geolokaliseringsfunksjonen kan du slå på timer påminnelser, som vises som varsler på telefonen.

#### Hvordan det fungerer

- Gi appen tillatelse til å sende deg varsler (gjør dette i innstillinger for appen).
- Gi appen tillatelse til å bruke din nåværende posisjon (gjør dette i innstillinger for appen).
- Gå til innstillinger for jobben under Mine jobber, og slå på funksjonen "Påminn meg på en lokasjon".
- 4. Konfigurer arbeidsstedet ditt og triggersonen
- 5. Lagre endringene.

Neste gang du nærmer deg arbeidsplassen din, vil en varsling minne deg på å starte timeren.

Hvis du trykker på varslingen på telefonen, åpnes appen, og du blir ført direkte til skjermen for å starte timeren.

Hvis timeren fremdeles kjører når du drar fra arbeidsplassen, vil en melding minne deg om å stoppe timeren.

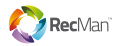

### Kalender

Kalender-modulen lar deg sette tilgjengelighet, registrere ferier, opprette skift, godta eller avslå skiftforespørsler og sjekke status for skiftforespørsler. Alle aktiviteter vil vises i kalenderen og være tilgjengelig for at du kan ha oversikt.

#### Tilgjengelighet

For å sette din tilgjengeligheten, velg ønsket dag i kalenderen, trykk på + og trykk på "status" under tilgjengelighet.

Du har følgende alternativer:

- Kan jobbe
- Kan ikke jobbe
- Ferie

Etter at du har fullført og lagret valget ditt, vil tilgjengeligheten bli uthevet i kalenderen med en egen farge.

Tips O·····

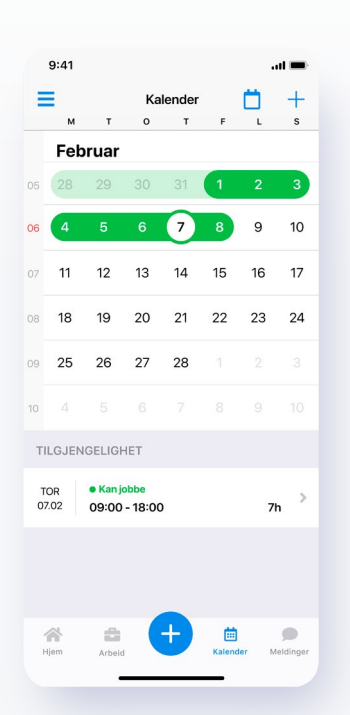

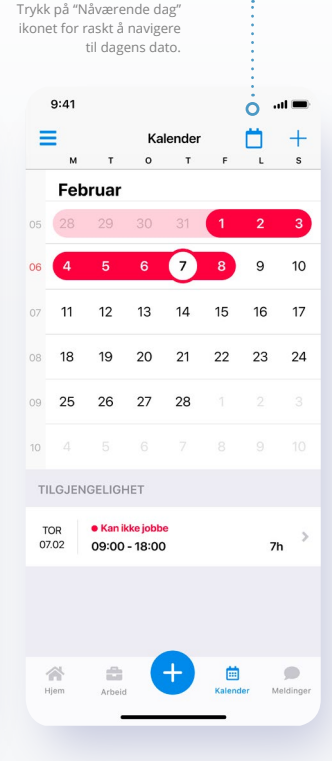

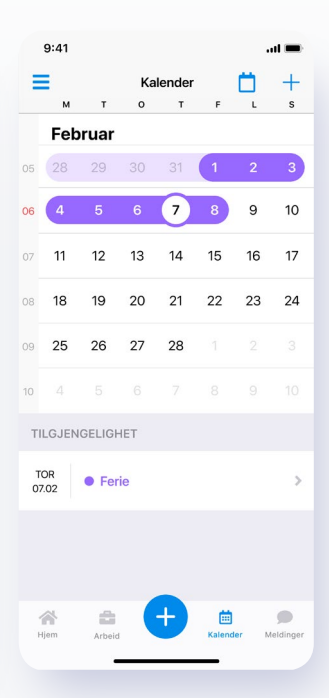

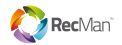

#### Skift

Skift som vises i kalenderen kan ha 3 forskjellige statuser:

- Forespurt skift
- Godkjent skift
- Bekreftet skift

Alle skiftforespørsler vises automatisk i kalenderen din. På hjemskjermen vil skiftforespørslene vises for den aktuelle dagen. Du kan godta et skift ved å sveipe den foreslåtte tiden til høyre, avslå den ved å sveipe til venstre eller åpne dens detaljer med et trykk.

Hvis du godtar en skiftforespørsel, vil statusen i kalenderen endres til "Godkjent skift". Når skiftet er godkjent av lederen din, endres status til "Bekreftet skift".

### Lage skift •·····

Velg ønsket dag i kalenderen, trykk på + og velg "Opprett skift". Etter at du har lagret skiftdetaljene, vil det være synlig i kalenderen med status "Godkjent skift".

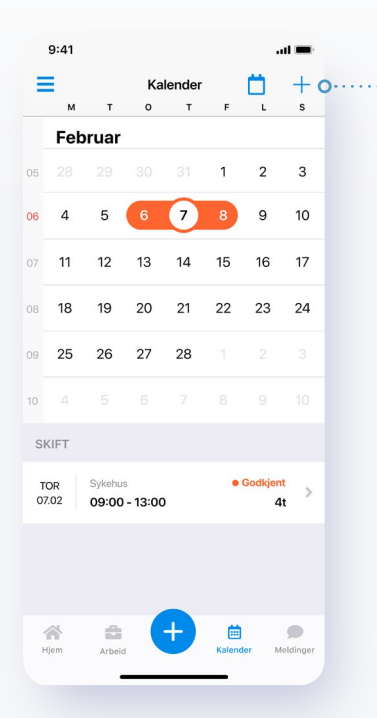

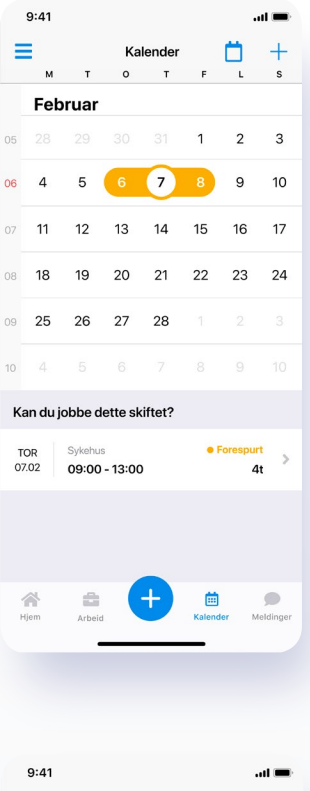

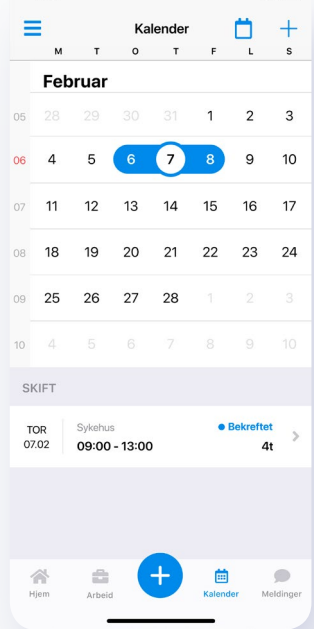

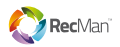

### Meldinger

#### Kommuniser med din nærmeste leder eller andre relevante personer på farten.

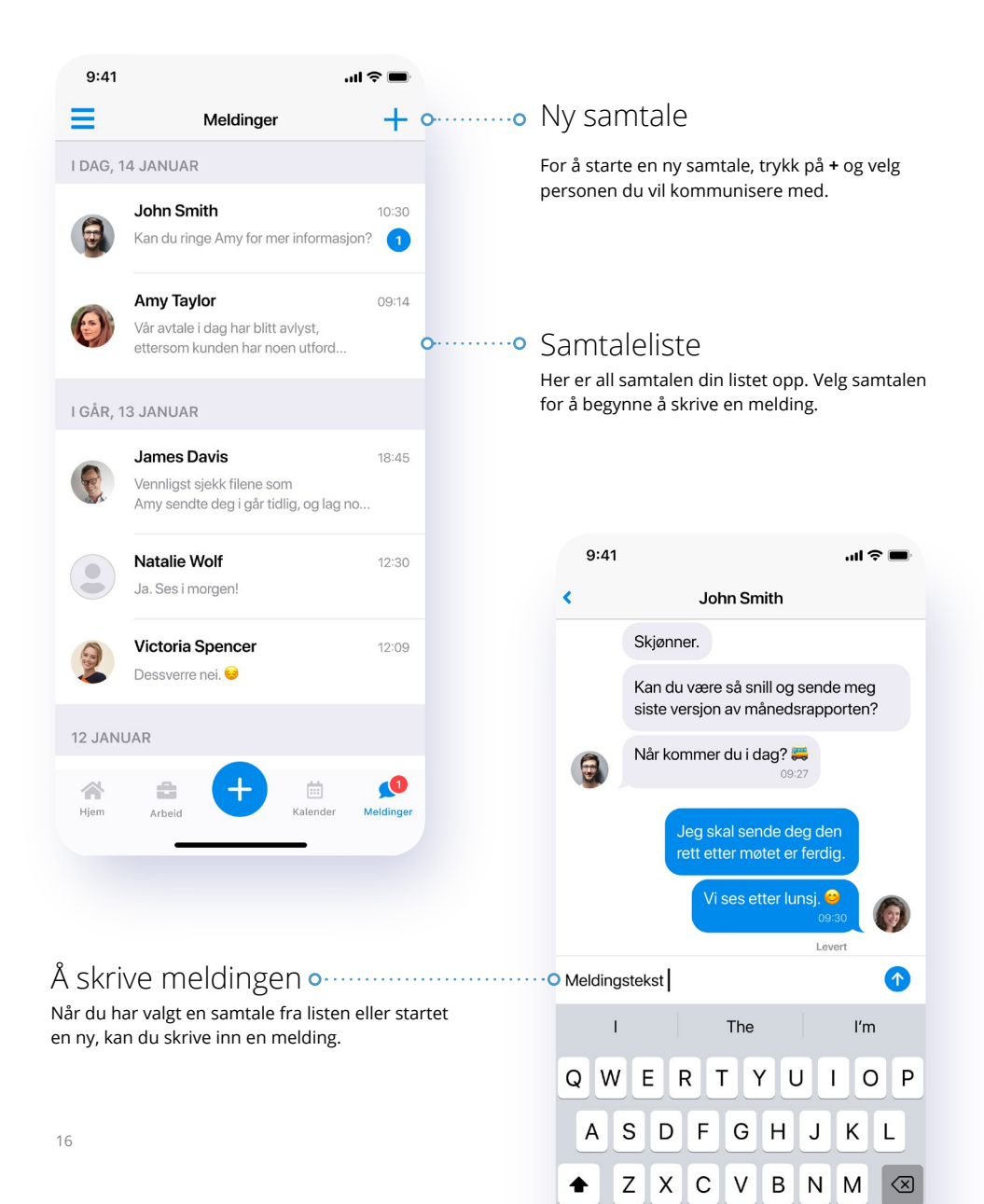

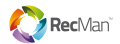

### Dokumenter

Modulen Dokumenter lar deg se dine dokumenter eller laste opp nye. Hvis arbeidsgiveren din deler dokumenter med deg, vil også de være synlige her.

| 9:4  | 1.                                                            | ul ? 🗩 |    |                                                                                                    |
|------|---------------------------------------------------------------|--------|----|----------------------------------------------------------------------------------------------------|
| <    | Dokumenter                                                    | +      | 00 | • Legge til et dokument                                                                                                    |
| MINE | DOKUMENTER                                                    |        |    | For å legge til et dokument, trykk +.                                                                                                    |
| ٨    | Månedsrapport.pdf<br>1,1 Mb, lastet opp 14.01.2020, 12:30     |        |    | Du kan laste opp eksisterende dokumenter<br>fra enheten din, eller du kan ta et nytt bilde<br>eller video.                                                                |
|      | Rapportopptak.mp4<br>1,1 Mb, lastet opp 14.01.2020, 12:30     |        |    | Hvis du laster opp bilder eller videoer, kan du<br>redigere alternativer som størrelsesjustering                                                                          |
| -    | Månedsgrafer.png<br>1,1 Mb, lastet opp 14.01.2020, 12:30      |        |    | eller beskjæring vil være tilgjengelig etter opplasting.                                                                                                    |
| ?    | Bank invoice.html<br>1,1 Mb, lastet opp 14.01.2020, 12:30     |        |    | For å redigere navnet eller slette et dokument,<br>sveiper du filen til venstre og velger riktig<br>handling.                                                             |
| DELT | MED MEG O·····                                                |        |    |                                                                                                    |
|      | Month report.xls<br>1,1 Mb, lastet opp 14.01.2020, 12:30      |        |    |                                                                                                    |
| W    | Årlig forskning.docx<br>1,1 Mb, lastet opp 14.01.2020, 12:30  |        | c  | Delte dokumenter                                                                                                    |
| Ρ    | Presentasjon 2019.ppt<br>1,1 Mb, lastet opp 14.01.2020, 12:30 |        |    | Denne modulen vil inneholde alle<br>dokumenter som arbeidsgiveren din<br>har delt med deg. Delte dokumenter<br>er skrivebeskyttet og kan ikke redigeres<br>eller fjernes. |
|      |                                                               |        |    |                                                                                                    |

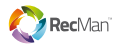

### Registrert arbeid

Registrert arbeid modulen viser alt arbeid som er registrert for en bestemt uke.

Du kan åpne hver spesifikke arbeidsregistrering for å se flere detaljer.

Nåværende arbeidsuke vises som standard når du åpner registrert arbeid modulen, men du kan filtrere på bestemte uker.

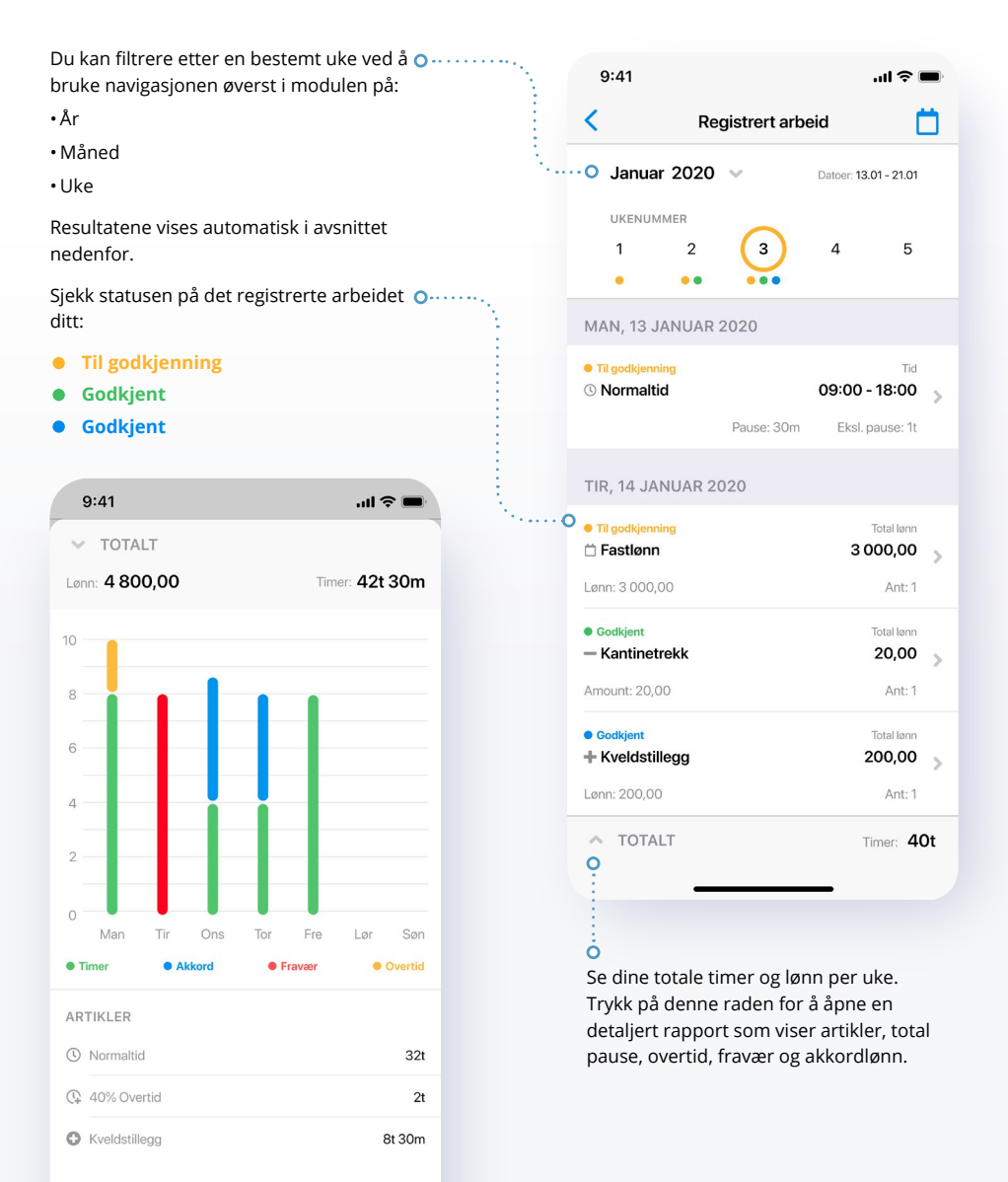

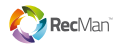

### Lønnsgrunnlag

Lønnsgrunnlag modulen viser hvor mye du har tjent på det registrerte arbeidet ditt.

Hvert lønnsgrunnlag er datert og viser din totale lønn for alt registrert arbeid i løpet av den perioden.

Når du åpner modulen, vises den siste lønnsgrunnlaget øverst, med tidligere lønnsgrunnlager i synkende rekkefølge nedenfor.

Du kan åpne hvilken som helst lønnsgrunnlag for å se tilhørende registrert arbeid.

#### Lønnsoversikt

Trykk på Total-linjen for å se et sammendrag av din totale arbeidstid, pauser og overtid, og fordelingen på artikler.

| 9:41        | al Ş          | -  | 9:41            |          | e In         | -  | 9:41                          |          | al 🗢 🗖       |
|-------------|---------------|----|-----------------|----------|--------------|----|-------------------------------|----------|--------------|
| <           | Lønnsgrunnlag |    | <               | Detaljer |              |    | Κ.                            | Detaljer |              |
|             |               |    | 14 FEBRUAR 2020 | 0        |              |    | 14 FEBRUAR 201                | 9        |              |
| Siste       |               |    | Overtid 100%    |          | 1600,00      | >  | Overtid 100%                  |          | 1 600,00     |
| 14 FEB 2020 | 7 850 00      | >1 | Antall: 2       |          | Lønn: 200,00 |    | Antall: 2                     |          | Lønn: 200,00 |
|             | , 000,00      |    | \$ Fastlønn     |          | 700,00       | >  | \$ Fastlønn                   |          | 700,00       |
| 10 JAN 2020 | 8 000,00      | >  | Antall: 8       |          | Lønn: 100,00 |    | Antall: 8                     |          | Lønn: 100,00 |
| 2019        |               |    | 13 FEBRUAR 2020 | D        |              |    | 13 FEBRUAR 201                | 9        |              |
| 01 DES 2019 | 7 900.00      | >  | \$ Forskudd     |          | 100,00       | 5  | \$ Forskudd                   |          | 100,00       |
|             |               |    | Antall: 1       |          | Lønn: 100,00 |    | Antall: 1                     |          | Lønn: 100,00 |
| 14 NOV 2019 | 8 000,00      | >  | () Overtid 50%  |          | 800,00       | 5  | () Overtid 50%                |          | 800,00       |
| 14 OKT 2019 | 8 000,00      | >  | Antall: 2       |          | Lønn: 200,00 |    | ✓ TOTALT                      |          | 7 850,0      |
| 2018        |               |    | 12 FEBRUAR 2020 | D        |              |    | ADTIKI ED                     |          |              |
| 2010        |               |    | + Kveldstilleg  |          | 500,00       | 5  | Paisatid                      |          | 15t 30       |
| 10 SEP 2018 | 7 900,00      | >  | Antall: 1       |          | Lønn: 500,00 |    | Keisellu                      |          | 00:45        |
| 01 AUG 2018 | 7 850,00      | >  | \$ Fastlønn     |          | 700,00       | 5  | Konsulenttimer                |          | 32145        |
|             |               |    | Antall: 8       |          | Lønn: 100,00 |    | 133t 48m                      | -        | 23t 59m      |
| 24 JUL 2018 | 7 850,00      | 2  | 11 FEBRUAR 2020 | )        |              |    | Timer ekskl. pause            | Overtid  | Pause        |
| 14 JUN 2018 | 8 000,00      | >  | ∧ TOTALT        |          | 7 850,0      | 00 | 157t 47m<br>Timer inkl. pause | Fravær   | 12<br>Akkord |
| 14 MAI 2018 | 7 850 00      | ¢  | _               |          | -            |    | -                             |          | -            |

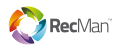

### Mine jobber

Modulen Mine jobber viser *aktive* og *inaktive* jobber. Du kan også opprette jobber eller redigere jobbdetaljer her og stille inn arbeidsplassen for å motta påminnelser om å starte timer.

| 9:41                                                                                                    |                                    | al 🗢 🖿                                                          |
|----------------------------------------------------------------------------------------------------|------------------------------------|-----------------------------------------------------------------|
| <                                                                                                    | Mine jobber                        | +                                                               |
| Aktive                                                                                                    | e Ina                              | aktive                                                          |
| 01. Feb - Løpende<br><b>Utvikling</b><br>Prosjekt: Systemop                                                        | pdateringer                        | >                                                               |
| 01. Feb - 01. Aug 2020<br>Ledelse<br>Prosjekt: Teknisk av                                                          | deling                             | >                                                               |
|                                                                                                    |                                    |                                                                 |
| 9:41                                                                                                    |                                    | .ul ≑ ∎.                                                        |
| 9:41                                                                                                    | Jobbdetaljer                       | .ııl 중 ■<br>Lagre                                               |
| 9:41<br>Navn på jobb<br>Utvikling                                                                                  | Jobbdetaljer                       | ווו זי ■<br>Lagre                                               |
| 9:41<br>Navn på jobb<br>Utvikling<br>Fra dato                                                                      | Jobbdetaljer                       | I २ ■<br>Lagre                                                  |
| 9:41<br>Vitvikling<br>Fra dato<br>Til dato                                                                         | Jobbdetaljer<br>T                  | I २ ■<br>Lagre                                                  |
| 9:41<br>Vivikling<br>Fra dato<br>Til dato<br>Lenns- og kollekti<br>Standard avta                                   | Jobbdetaljer<br>T<br>vavtale<br>le | ul २ ■<br>Lagre                                                 |
| 9:41<br>Vuvin på jobb<br>Utvikling<br>Fra dato<br>Til dato<br>Lanna- og kollekti<br>Standard avta<br>Lønn          | Jobbdetaljer<br>T<br>vavtale<br>le | I २ ■<br>Lagre<br>for 14.02.2019<br>Løpende<br>1000.00          |
| 9:41<br>Vavn på jobb<br>Utvikling<br>Fra dato<br>Til dato<br>Lønn- og kollekti<br>Standard avtæ<br>Lønn<br>Faktura | Jobbdetaljer<br>T<br>vavtale<br>le | I ≎ ==<br>Lagre<br>for 14.02.2019<br>Løpende<br>1000.00<br>0.00 |

#### Arbeidsstedets lokasjon

For å stille inn arbeidsplassen, velg ønsket jobb og klikk på "Påminn meg om et sted" for å slå på.

Trykk på posisjonsraden for å søke etter ønsket sted eller velg "Nåværende lokasjon". Etter å ha angitt plasseringen, angir du sonen som skal utløse et varsel. Lagre endringene.

Neste gang du nærmer deg arbeidsplassen, vil en varsling minne deg om å starte timeren.

Hvis du trykker på varselet åpnes appen, og du blir ført direkte til timer skjermen.

Hvis timeren fortsetter å kjøre når du forlater arbeidsplassen, vil en varsling minne deg om å stoppe timeren.

#### Tips

For å bruke denne funksjonen, gi appen tillatelse til å sende deg varsler og bruke din nåværende plassering. Dette kan settes under innstillinger i appen.

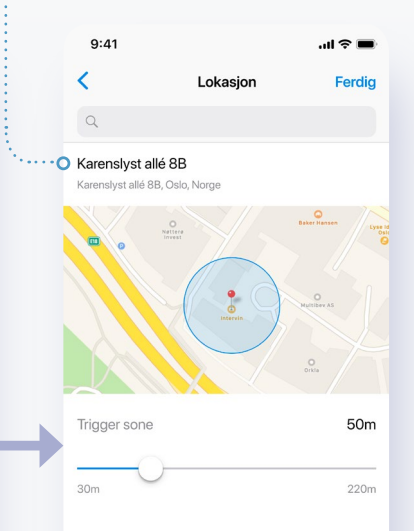

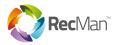

| 0:41                                                                          |              |                               |       | Ν                        | Mod                         |
|-------------------------------------------------------------------------------|--------------|-------------------------------|-------|--------------------------|-----------------------------|
| 9:41<br><                                                                     | Kvitteringer | 111 <del>(</del>              | +     | י<br>د<br>۲              | og r<br>nel                 |
| Til godkjenni                                                                 | ing Go       | odkjent                       |       | Ę                        | god                         |
| Codition                                                                      | 12020        |                               |       | όL                       | _e                          |
| Reiseutlegg                                                                   | L            | ønn: <b>300,00</b><br>Lønn: 1 | >     | F                        | <sup>:</sup> or å<br>alteri |
| FRE, 18 JANUAR                                                                | 2020         |                               |       | •                        | Fra<br>og l                 |
| <ul> <li>Godkjent</li> <li>Lunsj</li> <li>Runolfsson Inc</li> </ul>           |              | Ant: <b>1,00</b>              | >     | •<br>•<br>•              | Fra<br>Bla<br>Når o<br>nå d |
| <ul> <li>Godkjent</li> <li>Kontorrekvisita</li> <li>Runolfsson Inc</li> </ul> |              | Ant: <b>1,00</b>              | >     | C<br>i<br>a              | Dppi<br>moo<br>aktuo        |
|                                                                               |              |                               |       | a<br>S<br>(              | irbe<br>ie kv<br>T          |
| TOTAL                                                                         | Antall: 3    | Sum: <b>300</b>               | ,00 0 | ••••• <u>•</u><br>•<br>• | Sar<br>Når o<br>svitte      |
|                                                                               |              |                               |       | A                        | ۸nt -                       |
|                                                                               |              |                               |       | S<br>k                   | ium<br>vitte                |
|                                                                               | 9:41         |                               |       | •11 Ş                    | •                           |
|                                                                               | <            | Kvitterii                     | nger  |                          | +                           |
|                                                                               | Til godkje   | nning                         | God   | kient                    |                             |

MAN, 21 JANUAR 2020

• Til godkjenning

Rempel Group

Utlegg

Ant: 1,00

>

Lønn: 13,50

Lønn: 1

### Kvitteringer

Modulen Kvitteringer lar deg opprette og registrere kvitteringer. Du kan bytte mellom visning for kvitteringer til godkjenning og godkjente kvitteringer.

#### Legge til kvittering

For å legge til en kvittering, trykk på + og velg et alternativ:

- Fra kamera åpner kameraet slik at du kan ta og lagre et bilde
- Fra bibliotek åpner kamerarullen
- Bla igjennom åpner iOS sin dokumentleser.

Når du har lastet opp et bilde av en kvittering, må du fylle ut detaljene og lagre endringene.

Opprettede kvitteringer vil være tilgjengelige i modulen Kvitteringer, samt etter å ha valgt den aktuelle datoen i arbeidsmodulen og registrert arbeid modulen.

Se kvitteringsstatusen:

- Til godkjenning
- Godkjent

Sammendrag

Når du har lagt til en kvittering, vil du se en liten svitteringsoversikt nederst i modulen:

Ant — viser antall loggede kvitteringer

**Sum** — viser den totale verdien av registrerte kvitteringer

### • Slette kvitteringen

Du kan slette en ikke godkjent kvittering ved å trykke på sletteknappen i skjermbildet for kvitteringsdetaljer eller ved å sveipe den aktuelle kvitteringen til venstre.

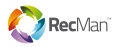

### Avtaler

Avtale-modulen lagrer alle avtalene dine på ett sted. Den består av 2 deler; Venter på signatur og signerte avtaler.

| 9:41                                   |                      | 🗢 🔲  |       |
|----------------------------------------|----------------------|------|-------|
| <                                      | Avtaler              |      |       |
| VENTER PÅ SIGNA                        | TUR <b>O</b>         |      | ••••• |
| Generelle retninge<br>24.02.2020       | slinjer              | >    | •     |
| <b>Egenmeldingsskj</b> e<br>13.01.2020 | ema                  | >    |       |
| SIGNERTE AVTALE                        | R <b>O</b>           |      | ••••  |
| <b>IT policy for pc</b> 14.12.2019     |                      | >    |       |
| Vilkår og betingels<br>24.11.2019      | ser                  | >    |       |
| <b>Egenmeldingsskj</b> e<br>13.10.2019 | ema                  | >    |       |
| Ansatthåndbok fo<br>15.09.2018         | or midlertidig ansat | te > |       |
|                                        |                      |      |       |
|                                        |                      |      |       |
|                                        |                      |      |       |

### • Venter på signatur

Så snart du mottar en ny avtale, vises den i listen for venter på signatur.

Hvis du trykker på en av avtalene, går du til nettleseren i appen der du kan lese og signere avtalen.

### • Signerte avtaler

Når avtalen er signert, flyttes den til listen over signerte avtaler, hvor du kan bla gjennom den når som helst.

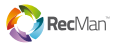

### Profil

| Denne modulen lar deg endre                                                                      | 9:41                                                 |            | 🗢 🔳     |
|--------------------------------------------------------------------------------------------------|------------------------------------------------------|------------|---------|
| din personlige informasjon.                                                                      | <                                                    | Profil     | Redigér |
| Profilbilde •<br>Press redigér og deretter kameraikonet<br>for å legge til eller endre et bilde. | Mari                                                 | a Anderson |         |
| Personlig informasjon •······••                                                                  | E-post<br>maria@gmail.com                            |            |         |
| Legg til eller endre e-postadresser,<br>telefonnumre, adresse og fødselsdato.                    | E-post jobb<br>maria@company.co                      | m          |         |
|                                                                                                  | Tlf mob<br>+47 982 67 04                             | .0         |         |
|                                                                                                  | Tlf hiem<br>454 78 612                               |            |         |
|                                                                                                  | Adresse<br>Arne Garborgs vei 1<br>1065 Oslo<br>Norge | 78,        | >       |
|                                                                                                  | Fødselsdato<br>13.09.1982                            |            |         |
| Informasjon om sysselsetting •······•                                                            | ANSETTELSESINFO                                      | RMASJON    |         |
| Legg til personnummer og bankkonto.                                                              | Personnummer<br>13098132231                          |            |         |
|                                                                                                  | Bankkonto<br>22048132221                             |            |         |
|                                                                                                  | Startdato arbeidsforhold 01.06.2018                  |            |         |
|                                                                                                  | Sluttdato arbeidsforhold 01.06.2020                  |            |         |
| Familie •······                                                                                  | Pårørende                                            |            | 2 >     |
| Legg til eller endre familieinformasjon.                                                         | Barn                                                 |            | 1 >     |

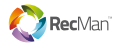

## Innstillinger

Innstillingermodulen lar deg tilpasse appen til dine prefereranser.

| >                                                                                                    |  |  |
|----------------------------------------------------------------------------------------------------|--|--|
| >                                                                                                    |  |  |
| >                                                                                                    |  |  |
| )                                                                                                    |  |  |
|                                                                                                    |  |  |
|                                                                                                    |  |  |
|                                                                                                    |  |  |
| )                                                                                                    |  |  |
| >                                                                                                    |  |  |
| Registrer arbeidstiden din mens du er på farten ved hjelp av<br>geolokaliseringsfunksjonen. Når du nærmer deg<br>arbeidsplassen din vil appen foreslå at du starter timeren, og å<br>stoppe den når du drar. |  |  |
|                                                                                                    |  |  |
| )                                                                                                    |  |  |
|                                                                                                    |  |  |
|                                                                                                    |  |  |
|                                                                                                    |  |  |
|                                                                                                    |  |  |
|                                                                                                    |  |  |
| Personvernserklæring                                                                                                    |  |  |
|                                                                                                    |  |  |
|                                                                                                    |  |  |
|                                                                                                    |  |  |
|                                                                                                    |  |  |

Bruker: 3-210391

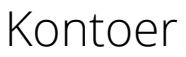

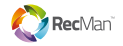

Kontoer-modulen lar administrere kontoer hos ulike arbeidsgivere. Hvis du jobber for to eller flere bedrifter samtidig, kan du veksle mellom dem her.

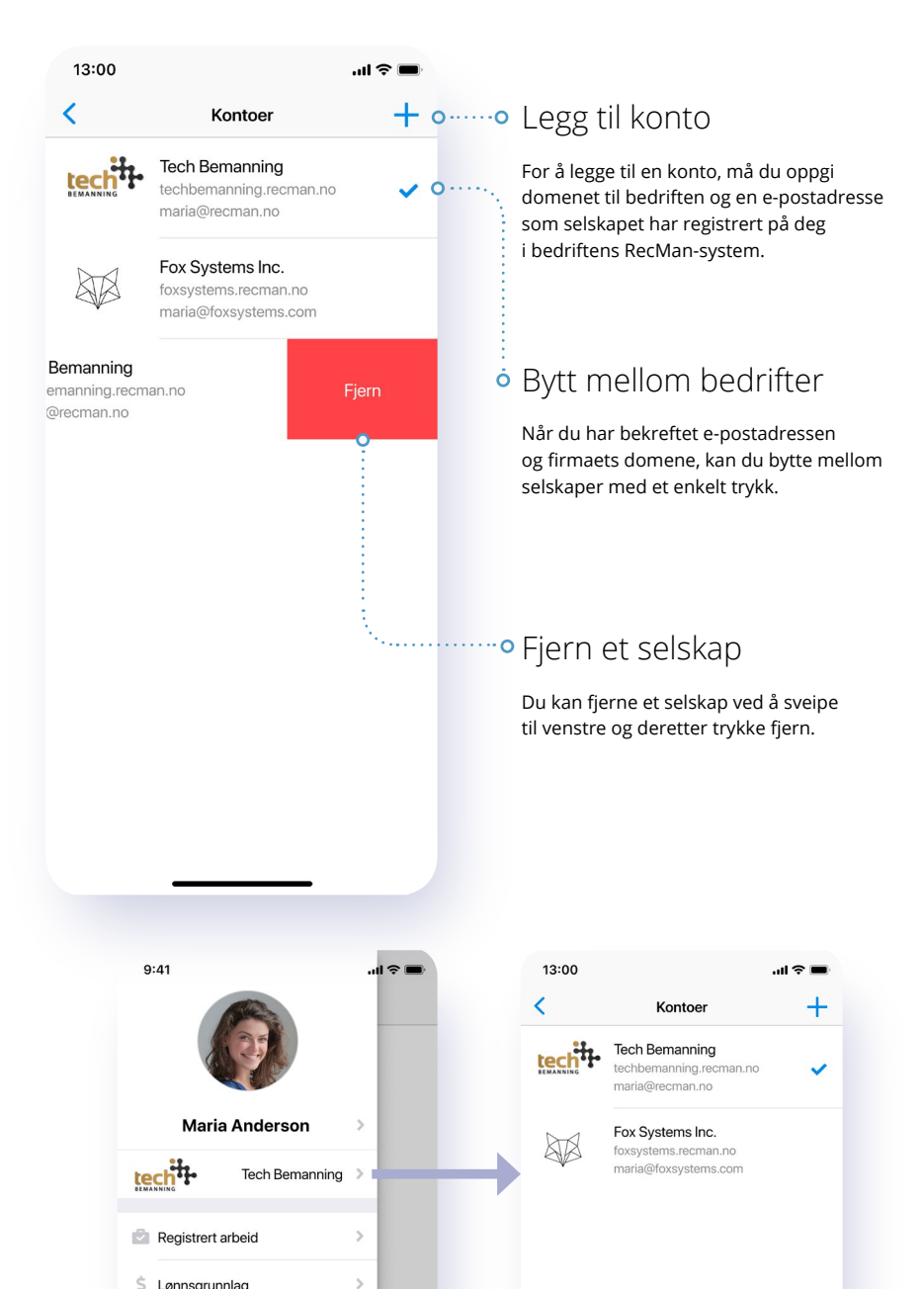

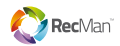

# Tilgjen<mark>gelig i</mark>

### Lys modus

### Mørk modus

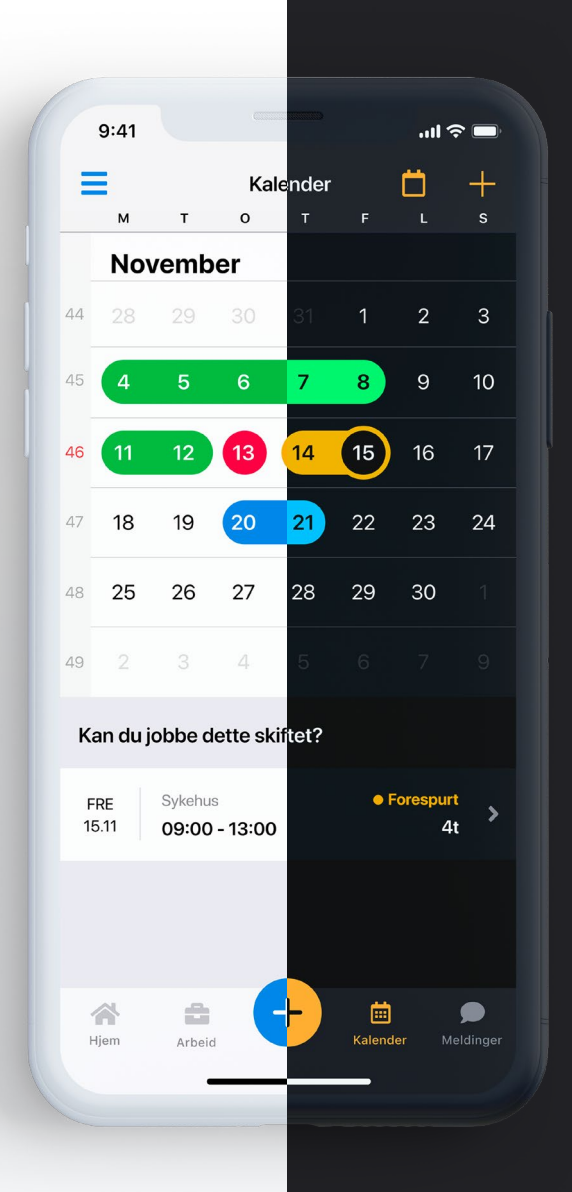

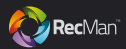

### Apple Watch

Når du har iOS-appen *RecMan Employee* installert, vil Apple Watchappen også være tilgjengelig å installere fra Watch-appen på iOS.

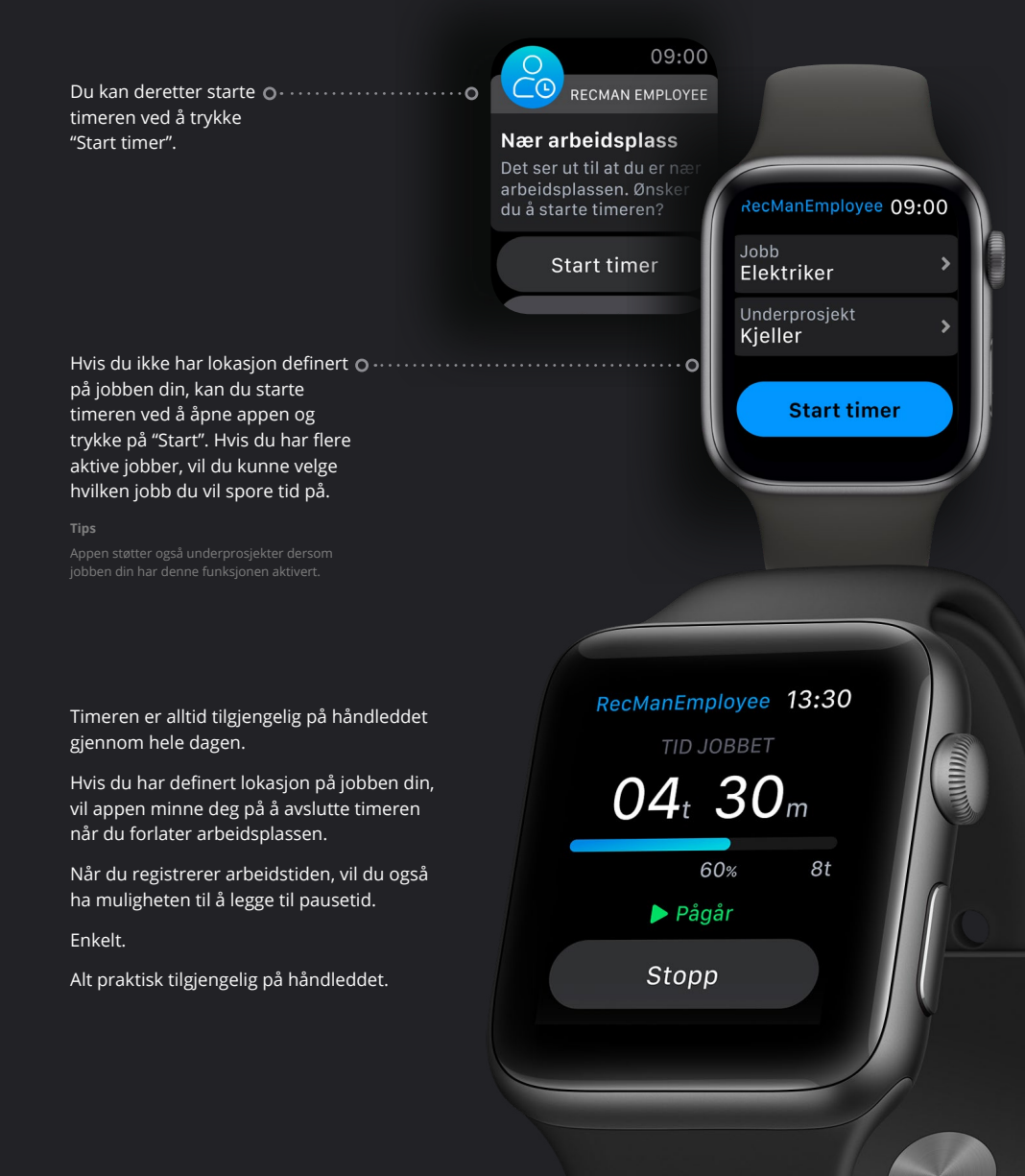

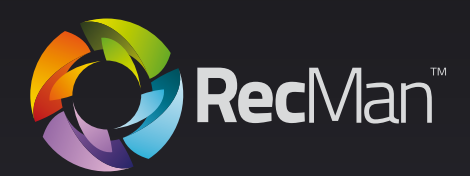

RecMan

© 2020